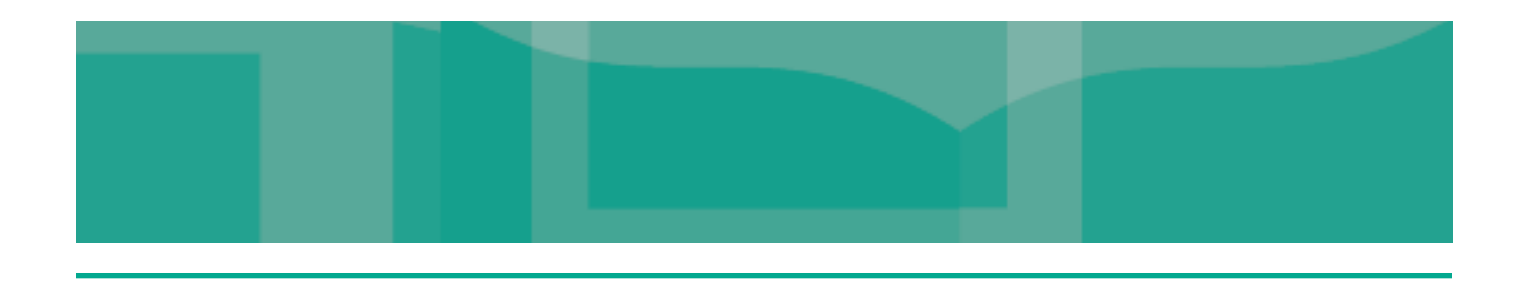

## Edmark Reading Program Online

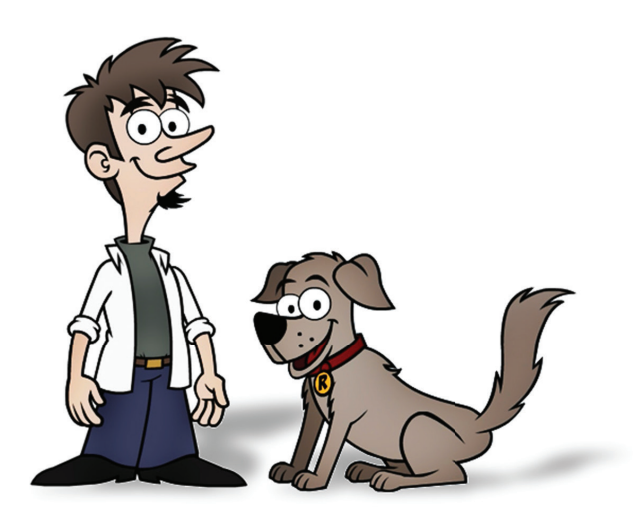

# Quick Start Guide for School Administrators

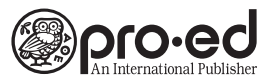

8700 Shoal Creek Boulevard Austin, TX 78757 800-897-3202 Fax: 800-397-7633 www.proedinc.com

## School Administrator Sign In

#### **First Time**

- 1. Go to the following website: EdmarkReadingOnline.com
- 2. Click the New School button.

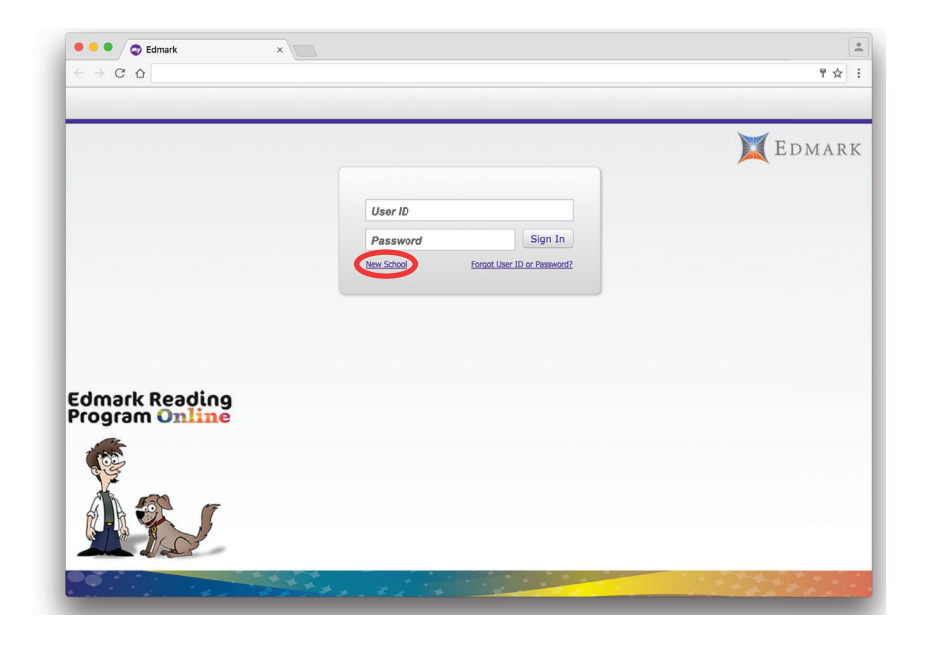

**3.** Enter a subscription code.

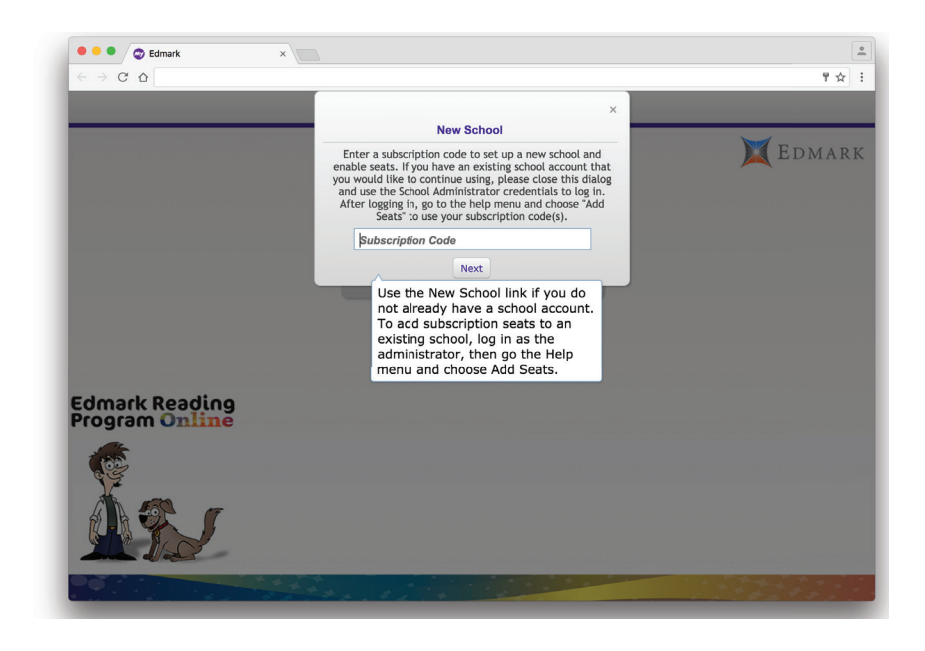

4. Fill in all fields, and click the **Next** button. (This is where you create your User ID and Password.)

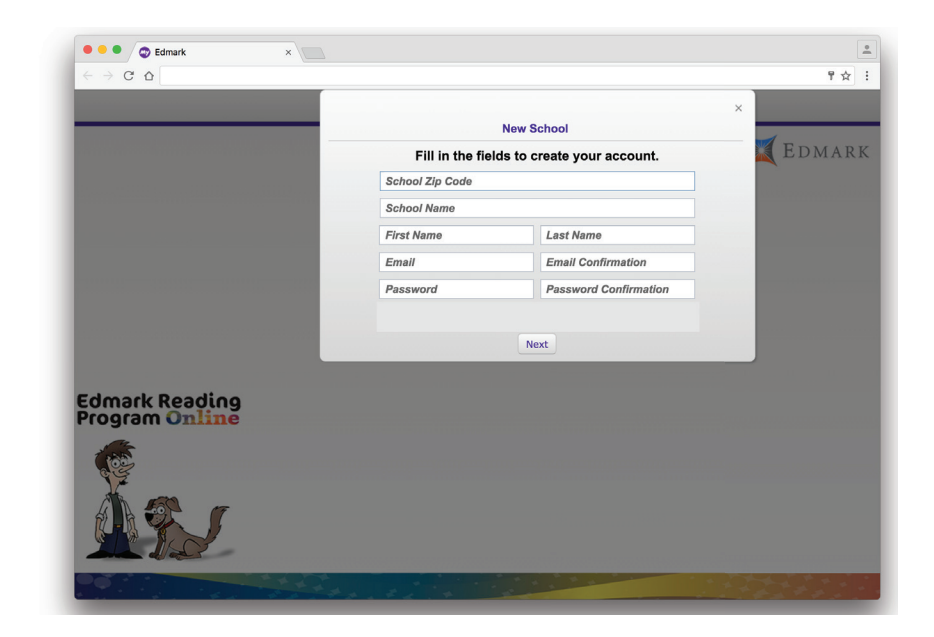

5. Next you will see a Congratulations window. Click the **Log in** button.

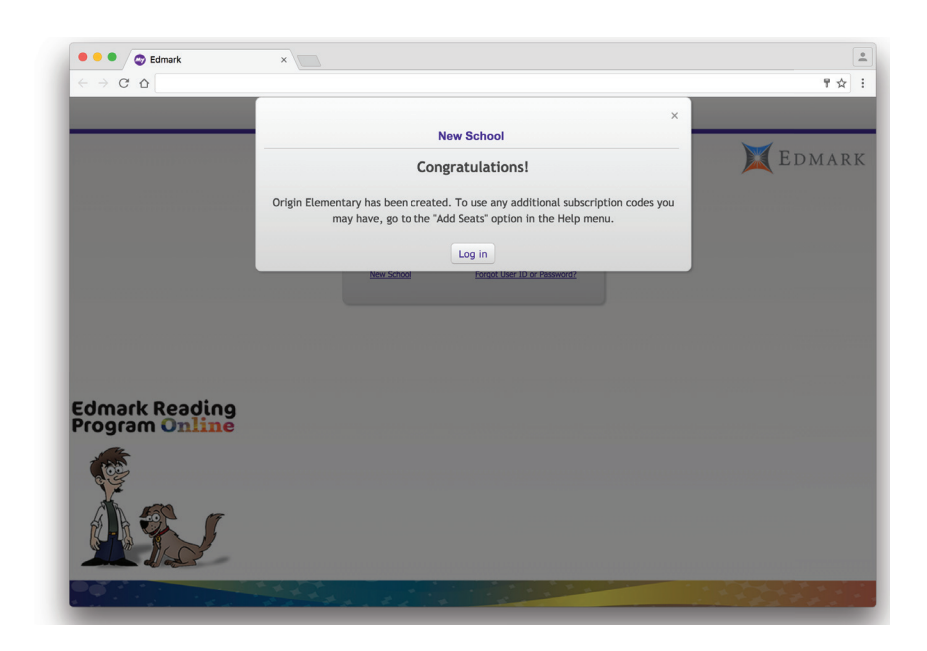

#### **Subsequent Times**

- 1. Go to the following website: EdmarkReadingOnline.com
- 2. Enter your User ID and Password.
- 3. Click the Sign In button.

### **Home Page**

You can function as School Admin or Teacher. If you see Teacher in front of your name, click the drop-down arrow next to the **Help** button and select School Admin. This allows you to add teachers to your school.

- 1. Upon signing in as a school administrator, you have the following options available:
  - Add Students/Classes
  - Reports
  - Resources
  - Import Users
- 2. The Add Students/Classes button allows you to add and manage school administrators, teachers, and students.
- **3.** The **Reports** button allows you to build a variety of reports.
- 4. The **Resources** button gives you access to various printable materials, signing video clips, and manuals.
- **5.** The **Import Users** button allows a batch import of users into the system.
- In the upper right is the Help button and Sign Out. The Help menu includes Email Support, Terms and Conditions, Quick Start Guides, and Add Seats.
- Once you have selected a button, you'll be able to navigate to the Home page at any time by clicking on the navigation bar.

|   |                    | School Admin<br>Teacher | DMAR |
|---|--------------------|-------------------------|------|
|   | Hi Vivian          |                         |      |
|   | Add Students/Class | es                      |      |
|   | Assignments        |                         |      |
|   | Reports            |                         |      |
| æ | Resources          |                         |      |
|   | Import Users       |                         |      |
|   |                    |                         |      |

|                      | X | Edmar |
|----------------------|---|-------|
| Hi Vivian            |   |       |
| Add Students/Classes |   |       |
| Reports              |   |       |
| Resources            |   |       |
| Import Users         |   |       |

## Add Teachers to Your School

- Make sure you are signed in as School Admin (change from Teacher, if necessary).
- 2. Select Add Students/Classes on the Home page.

|       | Origin Elementa               | ry 💒 🚽 🕜 Help 🛛 🐼 Sigi |
|-------|-------------------------------|------------------------|
|       | School Administration - Share |                        |
|       |                               | EDMA EDMA              |
|       | Hi Vivian                     |                        |
|       | Add Students/Classes          |                        |
|       | Reports                       |                        |
|       | Resources                     |                        |
|       | Import Users                  |                        |
| 661   |                               |                        |
| Car . |                               |                        |
|       |                               |                        |
|       |                               |                        |

 In the All Users section (bottom part of the screen), click the Add button on the far right.

| 🖲 😑 🖉 Edmar                                              | k             | ×           |                          |                                     |                  |                |          | -   |
|----------------------------------------------------------|---------------|-------------|--------------------------|-------------------------------------|------------------|----------------|----------|-----|
| $\leftrightarrow \rightarrow \mathbf{C} \mathbf{\Delta}$ |               |             |                          |                                     |                  |                | ☆        | :   |
| Home Add Stu                                             | dents/Classes |             |                          | Origin Elem<br>School Admin: Vivian | Pepper 🍰 🚽       | (?) Help       | Sign C   | Dut |
| Classes/Gr                                               | oups          |             |                          |                                     | Archive Cla      | asses & Groups | Add Dele | te  |
| Name                                                     |               | Teacher     | Description              | Sign                                | Up Code Cre      | ated           |          |     |
|                                                          |               |             |                          |                                     |                  |                |          |     |
|                                                          |               |             |                          |                                     |                  |                |          |     |
|                                                          |               |             |                          |                                     |                  |                |          |     |
| All Licore                                               |               | Coordh      | Archive Teachers 9, Admi | Archivo Studente                    | Promoto Studente | Drint/Evrout   | Add      | to  |
| Last Name                                                | First Name    | Middle Name | Grade                    | Role                                | Created          | T mig Expore   |          |     |
| Pepper                                                   | Vivian        |             |                          | School Admin,Teacher                | 2016-11          | 1-14           |          |     |
|                                                          |               |             |                          |                                     |                  |                |          |     |
|                                                          |               |             |                          |                                     |                  |                |          |     |

- **4.** Fill out required fields, select the Teacher role for this user, and click **Save**.
- 5. As School Admin, you have the option of creating classes and adding students. You may elect to have the Teachers create their own classes and add their students. To do this, send Teachers their Sign In information and the number of students they may add. See pages 2–6 in the *Quick Start Guide for Teachers* for details.

| Home Add St | udents/Class | es                         |                                 | Origin Elementary<br>School Admin: Vivian Pepper | -       |                  | 🛞 Sign Ou        |
|-------------|--------------|----------------------------|---------------------------------|--------------------------------------------------|---------|------------------|------------------|
| Classes/G   | roups        |                            |                                 |                                                  | Archive | Classes & Groups | Add Delete       |
| Name        |              | Teacher                    | Description                     | Sign-Up Cod                                      | e (     | Created          |                  |
|             | ſ            |                            |                                 |                                                  |         | 1                |                  |
|             |              |                            | New                             | User                                             | ^       |                  |                  |
|             |              | *First Name:               |                                 | *User ID:                                        |         |                  |                  |
|             |              | Middle Name:               |                                 | *Password:                                       |         |                  |                  |
|             |              | *Last Name:                | Level -                         |                                                  |         |                  |                  |
|             |              | "Grade: Grade<br>Select "A | Not Applicable" for non student | 5                                                |         |                  |                  |
|             |              | Classes/Groups             | Edit                            | Roles                                            |         | Click to Add s   | Students or Othe |
| All Users   |              |                            |                                 | Student                                          |         | ts Print/Export  | Add Delete       |
| Last Name   | First Name   |                            |                                 | School Admin                                     |         | d                |                  |
| Pepper      | Vivian       |                            |                                 |                                                  |         | 11-14            |                  |
|             |              |                            |                                 |                                                  |         |                  |                  |
|             |              |                            |                                 |                                                  |         |                  |                  |
|             |              |                            |                                 |                                                  |         |                  |                  |
|             |              |                            |                                 |                                                  |         |                  |                  |
|             |              |                            |                                 | Save                                             | Cancel  |                  |                  |
|             |              |                            |                                 |                                                  |         | ·                |                  |

- 6. You can make edits and view passwords using the buttons in the Details section.
- **7.** Click on the gray arrow between the All Users and Details sections to add more users.

| Classe                                | es/Groups                             | Teacher           | Descripti                                     | School                                                                                                  | ool Admin: Vivian Pe    | Archive Cl                         | e Classes & Groups<br>Created                                           | Add Dele |
|---------------------------------------|---------------------------------------|-------------------|-----------------------------------------------|----------------------------------------------------------------------------------------------------|-------------------------|------------------------------------|-------------------------------------------------------------------------|----------|
| Classe<br>Name                        | es/Groups                             | Teacher           | Descript                                      | tion                                                                                                    | Sign-U                  | Archive Cl.                        | e Classes & Groups                                                      | Add Dele |
| Name                                  |                                       | Teacher           | Descripti                                     | tion                                                                                                    | Sign-Uş                 | N-Up Code Cre                      | Created                                                                 |          |
|                                       |                                       |                   |                                               |                                                                                                    |                         |                                    |                                                                         |          |
|                                       |                                       |                   |                                               |                                                                                                    |                         |                                    |                                                                         |          |
|                                       |                                       |                   |                                               |                                                                                                    |                         |                                    |                                                                         |          |
|                                       |                                       |                   |                                               |                                                                                                    |                         |                                    |                                                                         |          |
|                                       |                                       |                   |                                               |                                                                                                    |                         |                                    |                                                                         |          |
|                                       |                                       |                   |                                               |                                                                                                    |                         |                                    |                                                                         |          |
|                                       |                                       |                   |                                               |                                                                                                    |                         |                                    |                                                                         |          |
|                                       |                                       |                   |                                               |                                                                                                    |                         |                                    |                                                                         |          |
|                                       |                                       |                   |                                               |                                                                                                    |                         |                                    |                                                                         |          |
|                                       |                                       |                   |                                               |                                                                                                    |                         |                                    |                                                                         |          |
|                                       |                                       |                   |                                               |                                                                                                    |                         |                                    |                                                                         |          |
|                                       |                                       |                   |                                               |                                                                                                    |                         |                                    |                                                                         |          |
|                                       |                                       |                   |                                               |                                                                                                    |                         |                                    |                                                                         |          |
|                                       |                                       |                   |                                               |                                                                                                    |                         |                                    |                                                                         |          |
|                                       |                                       |                   |                                               |                                                                                                    |                         |                                    |                                                                         |          |
| All Use                               | ers                                   |                   |                                               | Details                                                                                                 |                         | E                                  | Show Password                                                           | Save Car |
| All Use<br>ast Name                   | ers<br>First Name                     | Middle Name Grade | ade Role                                      | Details                                                                                                 |                         | f *Fmail                           | Show Password                                                           | Save Car |
| All Use<br>ast Name<br>ogart          | CrS<br>First Name<br>Mason            | Middle Name Grade | ade Role<br>Teacher                           | Details<br>*First Name: Mason                                                                           | on                      | *Email<br>(User ID):               | Show Password                                                           | Save Car |
| All Uso<br>ast Name<br>ogart<br>epper | CITS<br>First Name<br>Mason<br>Vivian | Middle Name Grade | ade Role<br>Teacher<br>School<br>Admin.Teache | Cotails     First Name: Mason Middle Name:                                                              | on                      | *Email<br>(User ID):               | Show Password<br>ill<br>D): mbogart@origine                             | Save Car |
| All Use<br>ast Name<br>ogart<br>apper | CTS<br>First Name<br>Mason<br>Vivian  | Middle Name Grade | ade Role<br>Teacher<br>School<br>Admin,Teache | Cetails     *First Name: Mason Middle Name:     *Last Name: Bogart                                      | on<br>art               | *Email<br>(User ID):               | Show Password                                                           | Save Car |
| All Uso<br>ast Name<br>ogart<br>apper | First Name<br>Mason<br>Vivian         | Middle Name Grade | ade Role<br>Teacher<br>School<br>Admin,Teache | Petails     *First Name: Mason Middle Name:     Last Name: Bogart     Grade: Not App                    | on<br>art<br>Applicable | *Email<br>(User ID):               | Show Password                                                           | Save Car |
| all Uso<br>ast Name<br>ogart<br>apper | First Name<br>Mason<br>Vivian         | Middle Name Grade | ade Roie<br>Teacher<br>School<br>Admin,Teache | Pctails  First Name: Mason Middle Name: Last Name: Bogart Grade: Not App Classee Groups                 | on<br>art<br>Applicable | *Email<br>(User ID):               | Show Password                                                           | Save Car |
| all Use<br>ast Name<br>ogart<br>apper | First Name<br>Mason<br>Vivian         | Middle Name Grade | ade Role<br>Teacher<br>School<br>Admin,Teache | *First Name: Mason<br>Middle Name:<br>*Last Name: Bogart<br>Grade: Not App<br>Classes/Groups            | on<br>art<br>Applicable | *Email<br>(User ID):<br>Edit Roles | Show Password                                                           | Save Car |
| all Uso<br>ast Name<br>ogart<br>apper | CrS<br>First Name<br>Mason<br>Vivian  | Middle Name Grade | ade Role<br>Teacher<br>School<br>Admin,Teache | Petails<br>*First Name: Mason<br>Middle Name:<br>*Last Name: Bogart<br>Grade: Not App<br>Classes/Groups | on<br>art<br>(pplicable | *Email<br>(User ID):<br>Edit Roles | Show Password                                                           | Save Car |
| All Use<br>ist Name<br>ogart<br>apper | CrS<br>First Name<br>Mason<br>Vivian  | Middle Name Grade | ade Role<br>Teacher<br>School<br>Admin,Teache | *First Name: Mason<br>Middle Name:<br>*Last Name: Bogart<br>Grade: Not App<br>Classes/Groups            | on<br>art<br>upplicable | Edit Roles                         | Show Password<br>iii<br>mbogart@originel<br>b);<br>s<br>udent<br>sacher | Save Car |
| st Name<br>ogart<br>apper             | CrS<br>First Name<br>Mason<br>Vivian  | Middle Name Grade | ade Roie<br>Teacher<br>School<br>Admin,Teache | Petails<br>"First Name: Mason<br>Middle Name: Bogart<br>Grade: Not App<br>Classes/Groups                | on<br>art<br>opplicable | Edit Roles<br>Stude<br>School      | Show Password                                                           | Save Can |

## **Reports**

- 1. Select **Reports** on the Home page.
- 2. Use the drop-down menus to select Report Type, Class, Level, Student, and Date Range.
- 3. Click Generate Report.

| Home Report Filters |               | Origin Elementary<br>School Admin: Vivian Pepper | 🐣 👻 🕜 Help 🚫 Sig |
|---------------------|---------------|--------------------------------------------------|------------------|
|                     |               |                                                  | EDM/             |
|                     | Report Type   | Student Progress Report                          |                  |
|                     | Classes/Group | s Chris Cho                                      |                  |
|                     | Title         | Edmark Reading Program Level 1                   |                  |
|                     | Student       | Decker Jung -                                    |                  |
|                     | Ge            | enerate Report                                   |                  |
|                     |               |                                                  |                  |
| 1 Alexandre         |               |                                                  |                  |
| C C C               |               |                                                  |                  |
|                     |               |                                                  |                  |